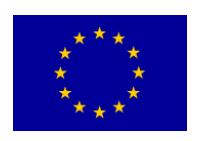

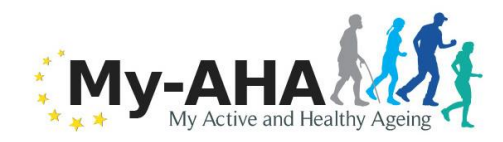

MY-AHA Contract # 689592

# My-AHA

**Deliverable 5.7** 

### "My personal dashboard" version 2 update of D5.4

| Editor:                                   | Antonella Frisiello, ISMB                                                                                                    |  |
|-------------------------------------------|----------------------------------------------------------------------------------------------------|--|
| Deliverable nature:                       | Demonstrator (D)                                                                                                    |  |
| Dissemination level:<br>(Confidentiality) | Consortium (CO)                                                                                                    |  |
| Contractual delivery date:                | M21                                                                                                    |  |
| Actual delivery date:                     | M25                                                                                                    |  |
| Suggested readers:                        | Developers creating software components to be integrated into knowledge workspace, developers creating case study prototypes, etc. |  |
| Version:                                  | 1.0                                                                                                    |  |
| Total number of pages:                    | 20                                                                                                    |  |
| Keywords:                                 | Dashboard, web interface                                                                                                    |  |

### Abstract

This deliverable (D5.7) describes the updates implemented for my-Dashboard available for the RCT. Due to the nature of the deliverable - D5.7 is a Demonstrator - and its dissemination level - "Confidential", only for members of the consortium – this document mainly aims at describing the functionalities of the dashboard in a s ort of user manual.

Although the Grant Agreement indicates the dissemination level of this deliverable as PU (Public), my-AHA consortium has decided to treat D5.7 as CO (Confidential) for IPR issues.

### Disclaimer

This document contains material, which is the copyright of certain MY-AHA Consortium parties, and may not be reproduced or copied without permission.

The information contained in this document is the proprietary confidential information of the MY-AHA Consortium and may not be disclosed except in accordance with the consortium agreement.

The commercial use of any information contained in this document may require a license from the proprietor of that information.

Neither the MY-AHA Consortium as a whole, nor a certain party of the MY-AHA Consortium warrant that the information contained in this document is capable of use, or that use of the information is free from risk, and accept no liability for loss or damage suffered by any person using this information.

[Full project title] MY-AHA– myActive and Healthy Ageing
[Short project title] MY-AHA
[Number and title of work-package] WP5 – Smart TV and Mobile Services
[Document title] "My personal dashboard" version 2 update of D5.4
[Editor: Name, Partner] Antonella Frisiello, ISMB
[Work-package leader: Name, Partner] Marco Bazzani, ISMB

### **Copyright notice**

©2016-2019 Participants in project MY-AHA

### **Executive summary**

The My Personal Dashboard has been designed to provide a unifying layer to users, over the single platforms and organizations, and also to provide a coherent and integrated understanding and experience of the My-AHA system as a whole.

The web interface is responsive, accessible through the main recent browsers on the PC and on smartphones, in particular Firefox, Google Chrome and Microsoft Edge on the pc and the last versions of the browsers in the mobile platforms (Android and iOS).

The interface will be displayed accordingly with the devices used in order to guarantee a good user experience.

Due to practical reasons, the dashboard is also available through an app, downloadable from Google Play Store.

# List of authors

| Company | Author                                              |
|---------|-----------------------------------------------------|
| ISMB    | Antonella Frisiello, Gian Marco Toso, Marco Bazzani |
| IBV     | Helios de Rosario                                   |

# **Table of Contents**

| Executive summary        | 3  |
|--------------------------|----|
| List of authors          | 4  |
| Table of Contents        | 5  |
| Abbreviations            | 6  |
| 1 Introduction           | 7  |
| 2 My-Dashboard           | 8  |
| 2.1 User manual          | 9  |
| 3 Conclusion and Outlook | 20 |

## Abbreviations

my-AHA

my Active and Healthy Ageing

## 1 Introduction

After Alpha Wave, some changes should be consider in the implementation of my-dashboard. The modifications have been mainly based on D2.12 and D2.15. These deliverables collected the outputs and the feedbacks of the Health Professionals and the elderly involved in the Alpha Waves.

Although the Grant Agreement indicates the dissemination level of this deliverable as PU (Public), my-AHA consortium has decided to treat D5.7 as CO (Confidential) for IPR issues.

# 2 My-Dashboard

My-dashboard is available at this url:

https://myaha-dashboard.azurewebsites.net/ .

Due to practical reasons, an app is also provided in Google Play Store:

 $\underline{https://play.google.com/store/apps/details?id{=}it.ismb.mydashboard\&hl{=}it$ 

## 3

### User manual

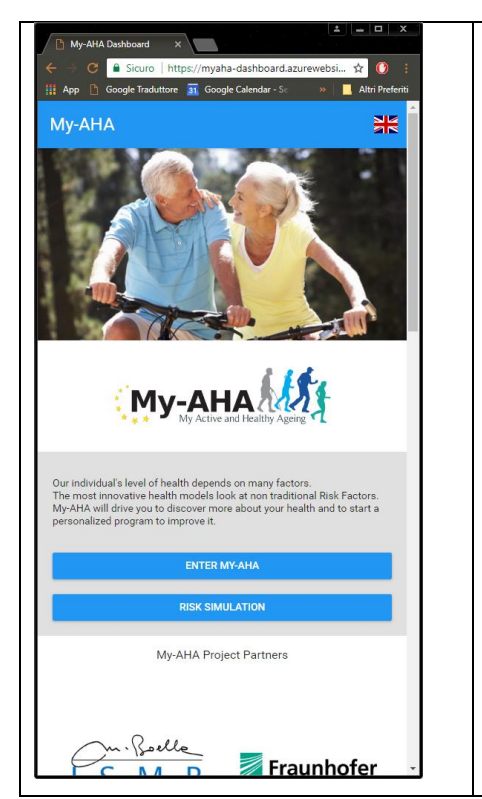

When you start the app of My-AHA for the first time, you will see information about the project, and two buttons: one to register or log in, and another to try the frailty risk simulation tool.

| App 🕒 Google Trad                                                                    | uttore 31 Google     | -dashboard.azure<br>Calendar - Sc | > Ar       | tri Preferiti |
|--------------------------------------------------------------------------------------|----------------------|-----------------------------------|------------|---------------|
| <ul> <li>Risk Sim</li> </ul>                                                         | ulation              |                                   |            |               |
| <sup>-</sup> his is a simulator.<br>leathy aging<br><b>Vhat if</b>                   | Discover how t       | he Risk factors                   | can affect | the           |
|                                                                                      | J wer                | e male                            |            |               |
|                                                                                      |                      |                                   |            | -             |
| Age                                                                                  |                      |                                   |            | ÷             |
|                                                                                      |                      |                                   |            |               |
| Area where you li                                                                    | ive                  |                                   | Ţ          | _             |
| Area where you li                                                                    | ive                  |                                   | v          | _             |
| Area where you li<br>Living condition<br>Relationship Stat                           | us                   |                                   | ~          |               |
| Area where you li<br>Living condition<br>Relationship Stat                           | us                   |                                   | •          |               |
| Area where you I<br>Living condition<br>Relationship Stat<br>Pets<br>Education (from | us<br>0 to 21 years) |                                   | •          |               |

| The risk simulation tool allows you to calculate your risk of frailty,     |
|----------------------------------------------------------------------------|
| depending on your gender, age and different aspects of your living         |
| conditions and life style. The tool will guide you to fill in those values |
| step by step.                                                              |
| and a surf.                                                                |
|                                                                            |
|                                                                            |
|                                                                            |
|                                                                            |
|                                                                            |
|                                                                            |
|                                                                            |
|                                                                            |
|                                                                            |
|                                                                            |
|                                                                            |
|                                                                            |
|                                                                            |
|                                                                            |
|                                                                            |
|                                                                            |
|                                                                            |
|                                                                            |
|                                                                            |
|                                                                            |
|                                                                            |
|                                                                            |

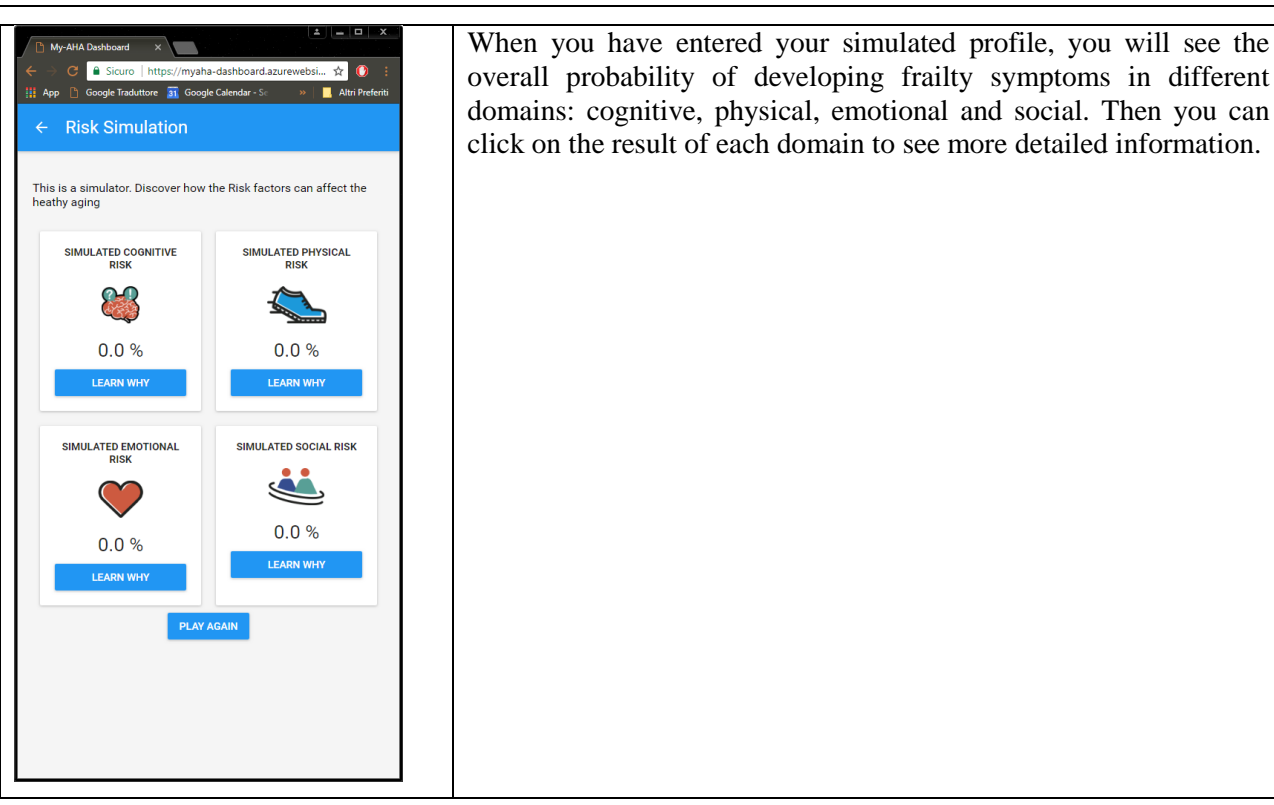

| My-AHA Dashboard ×<br>← C O https://myaha-dashboard.azurewebsites.net/d ☆ ● :<br>III App C Google Traduttore A Google Calendar - S * Attr Preferiti<br>← Cognitive Risk Estimate | Your risk is represented in a plot that shows how you are in comparison with the average profile of older people, depending on their age.<br>If you register as a user of My-AHA, you will be able to monitor your |
|----------------------------------------------------------------------------------------------------|----------------------------------------------------------------------------------------------------|
|                                                                                                    | risk continuously, and also reduce it through personalised                                                                                                    |
| 0.9 % Cognitive Risk Estimate                                                                                                    | interventions                                                                                                    |
| 61 64 67 70 73 76 79 82 85 88 91 94 97 101 105 110                                                                                                    |                                                                                                    |
| My estimated risk                                                                                                    |                                                                                                    |
| Minimum risk                                                                                                    |                                                                                                    |
| Maximum risk                                                                                                    |                                                                                                    |
| Baseline                                                                                                    |                                                                                                    |
| UPDATE MY INFO                                                                                                    |                                                                                                    |
| Among several risk factors, My-AHA risk assessment includes:                                                                                                    |                                                                                                    |
| Education (in years)                                                                                                    |                                                                                                    |
| Body Mass Index (BMI)                                                                                                    |                                                                                                    |
| Blood pressure                                                                                                    |                                                                                                    |
| • Diabetes                                                                                                    |                                                                                                    |

#### Deliverable D5.7

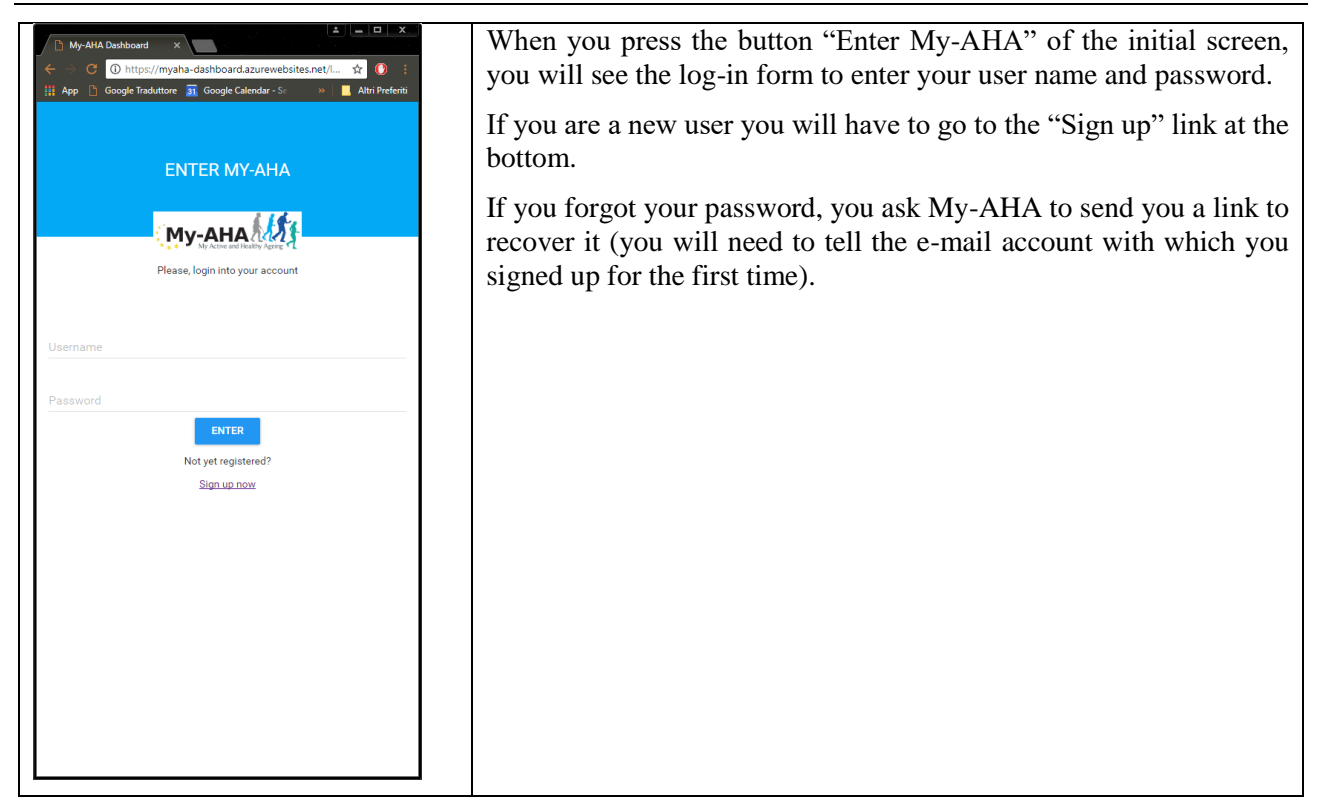

| My-AHA Dashboard X                                                   | The sign up (registration) procedure consists in entering a user name |
|----------------------------------------------------------------------|-----------------------------------------------------------------------|
| ← → C ① https://myaha-dashboard.azurewebsites.net/si ☆ () :          | and a password, together with other personal information that will    |
| 🗰 App 🕒 Google Traduttore 🛐 Google Calendar - Se 🛛 🔲 Altri Preferiti | help $M_{v}$ $AHA$ to calculate your risk and provide you with the    |
| ← REGISTRATION FORM                                                  | intervientions that are appropriate for your mofile                   |
|                                                                      | interventions that are appropriate for your profile                   |
| registration.                                                        |                                                                       |
| * Mandatory fields                                                   |                                                                       |
| CREDENTIALS                                                          |                                                                       |
|                                                                      |                                                                       |
| Username *                                                           |                                                                       |
|                                                                      |                                                                       |
| Password *                                                           |                                                                       |
|                                                                      |                                                                       |
| Confirm password *                                                   |                                                                       |
|                                                                      |                                                                       |
| PERSONAL INFORMATION                                                 |                                                                       |
|                                                                      |                                                                       |
| Year of birth *                                                      |                                                                       |
|                                                                      |                                                                       |
| Gender *                                                             |                                                                       |
|                                                                      |                                                                       |
| Preferred language                                                   |                                                                       |
|                                                                      |                                                                       |
| CONTACTS                                                             |                                                                       |
|                                                                      |                                                                       |
|                                                                      |                                                                       |

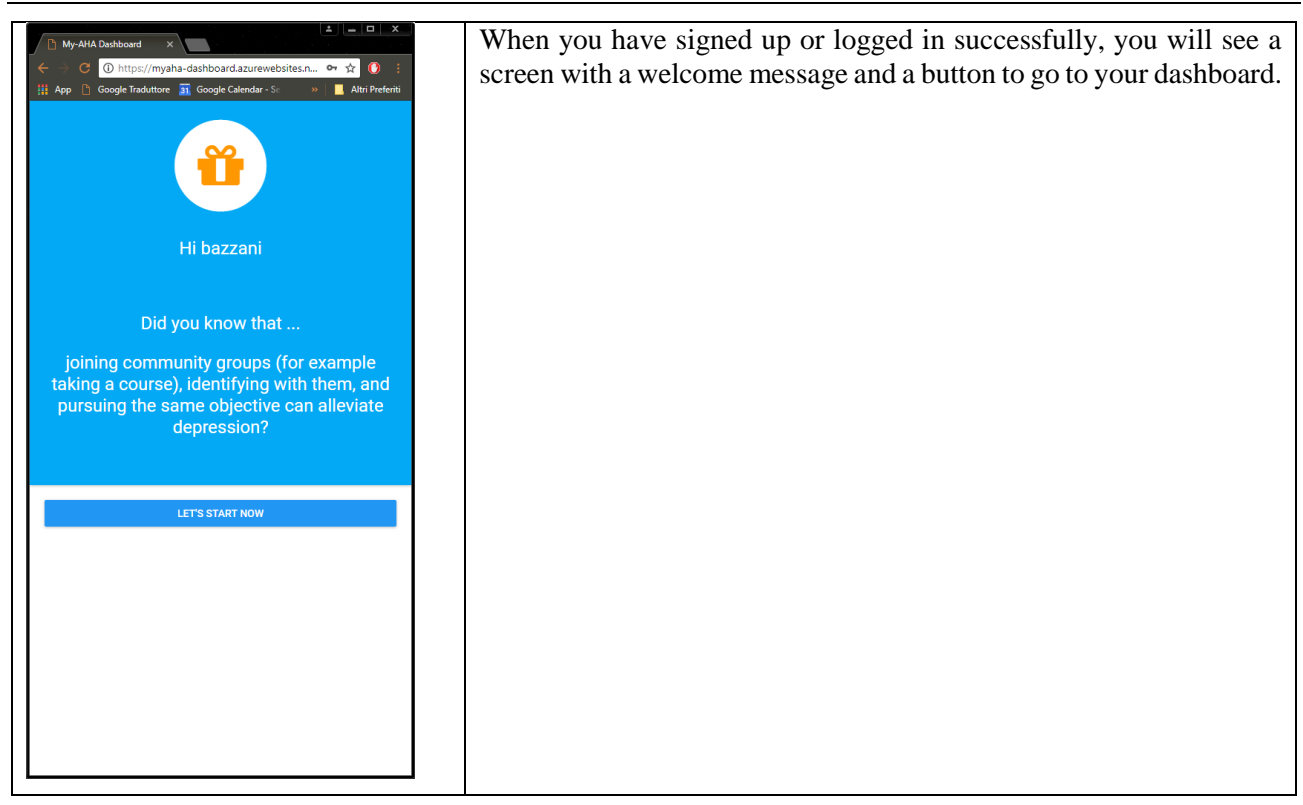

| ▷     My-AHA Deshboard     ×       ←     ○     O     https://myaha-dashboard azurewebsites.n     ↔     ☆     ③       III App     □     Google Traduttore     Image: Google Calendar - 5     →     ▲     Altri Preferiti | The "Dashboard" is the main screen, which has buttons with direct links to the main sections of My-AHA: |
|----------------------------------------------------------------------------------------------------|----------------------------------------------------------------------------------------------------|
|                                                                                                    | Risk Assessment                                                                                         |
|                                                                                                    | My personal information                                                                                 |
|                                                                                                    | • My-AHA apps                                                                                           |
|                                                                                                    |                                                                                                    |
| bazzani                                                                                                    |                                                                                                    |
| RISK ASSESSMENT                                                                                                    |                                                                                                    |
| MY PERSONAL INFORMATION                                                                                                    |                                                                                                    |
| MY-AHA APPS                                                                                                    |                                                                                                    |
|                                                                                                    |                                                                                                    |
| 1                                                                                                    |                                                                                                    |

#### Deliverable D5.7

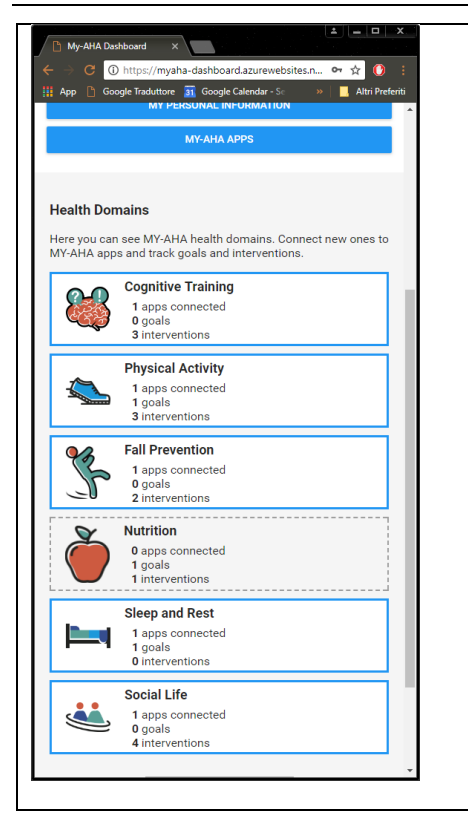

Below there are boxes corresponding to the different domains where My-AHA can help you to improve your life conditions and style, in order to reduce frailty.

By clicking each of those domains you may set up the interventions, goals and apps related to each domain.

There are six aspects of your life that My-AHA can help you to improve:

- Cognitive
- Physical
- Fall prevention
- Nutrition
- Sleep and rest
- Social life

Some of those aspects coincide with the domains for which frailty is evaluated (cognitive and physical), although improving your life style related to some domain may have positive effects in the risk of all other domains too.

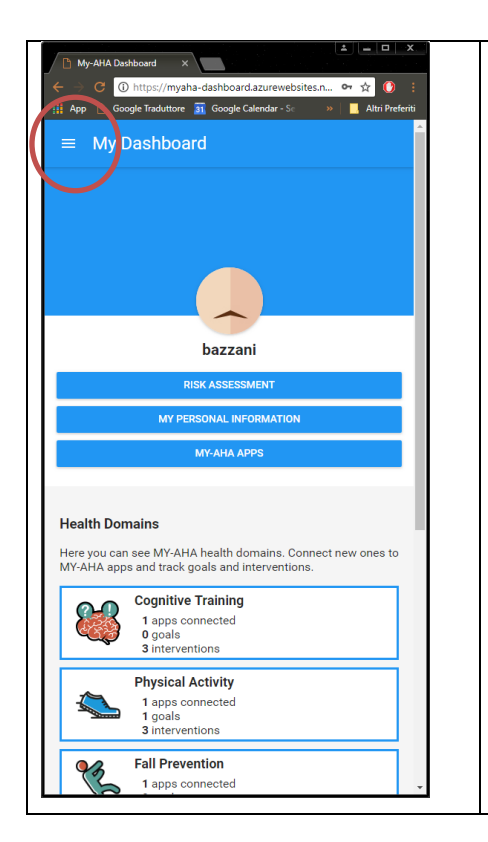

There is also a "hamburger button" in the top left corner of the Dashboard that will give you access to the full functions of the platform.

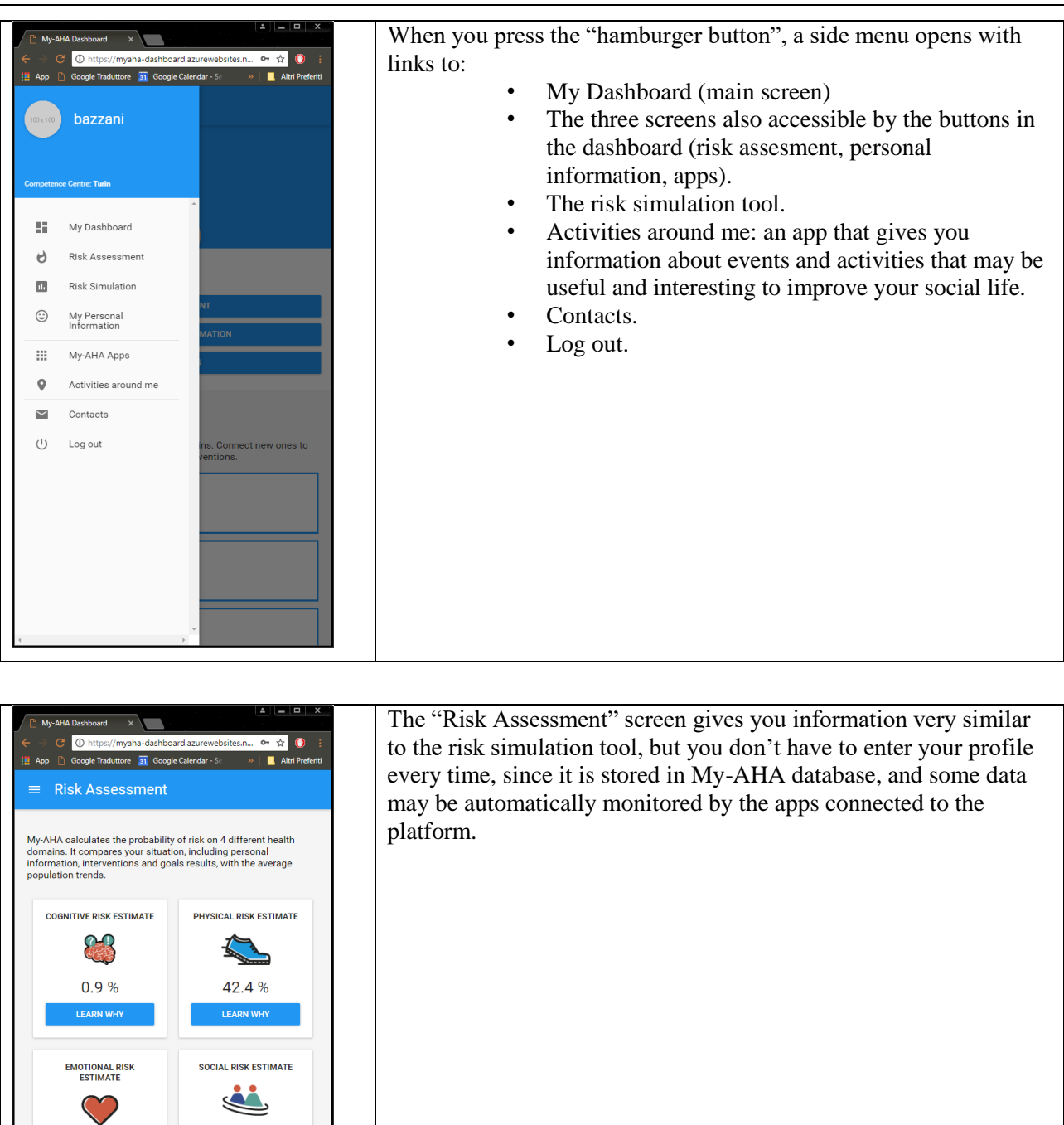

16.1 %

1.9 %

| My-ANA Dashboard       x         W-ANA Dashboard       x         W - MAA Dashboard       x         W - MAA Dashboard       x         W - Max Dashboard       x         W - Max Dashboar | <ul> <li>The screen of "My personal information" may be used to provide more details about your profile, that will help My-AHA to know you better and give you more personalised advice.</li> <li>The information is categorised into different sections: <ul> <li>General personal data</li> <li>Life style (habits)</li> <li>Health conditions</li> </ul> </li> </ul> |
|----------------------------------------------------------------------------------------------------|----------------------------------------------------------------------------------------------------|
| P out of 9 fields completed                                                                                                    |                                                                                                    |
|                                                                                                    |                                                                                                    |
| My-AltA Deshboard       X         ←       C       O https://myaha-dashboard.azurewebsites.n       Arr Areferit         Ⅲ       App       Coogle faddutere       Societ Calendar - So       >>       A thir Perferit         ■       My Personal Information        >>       A bazzani         ▶       bazzani       ▶       >>       >>                                                                                                    | By clicking on each category of data a form will open (or close),<br>with the full list of data that you can provide. The more information<br>you give about you, the better will be the estimations and advice<br>given by My-AHA.                                                                                                    |

| ← → O ① https://myaha-dashboard.azureweb     ∰ App D Google Traduttore                                                 | sites.n 🕶 🏚 🕜 🔅    | with the full list of data that you can provide. The more information<br>you give about you, the better will be the estimations and advice<br>given by My-AHA. |
|----------------------------------------------------------------------------------------------------|--------------------|----------------------------------------------------------------------------------------------------|
| bazzani                                                                                                    |                    |                                                                                                    |
| Complete and update your personal information to allow my<br>specific health risks and suggest tailored interventions. | AHA to assess your |                                                                                                    |
| 7 out of 7 fields completed                                                                                            |                    |                                                                                                    |
| Area where you live<br>Metropolitan area                                                                               |                    |                                                                                                    |
| Living condition<br>With others                                                                                        |                    |                                                                                                    |
| Relationship Status<br>Married / De Facto                                                                              | ·                  |                                                                                                    |
| Pets<br>No                                                                                                    | -                  |                                                                                                    |
| Education (in years)<br>19                                                                                             |                    |                                                                                                    |
| Employment status<br>Employed                                                                                          |                    |                                                                                                    |
| Early retirement<br>No                                                                                                 | · ·                |                                                                                                    |
|                                                                                                    |                    |                                                                                                    |

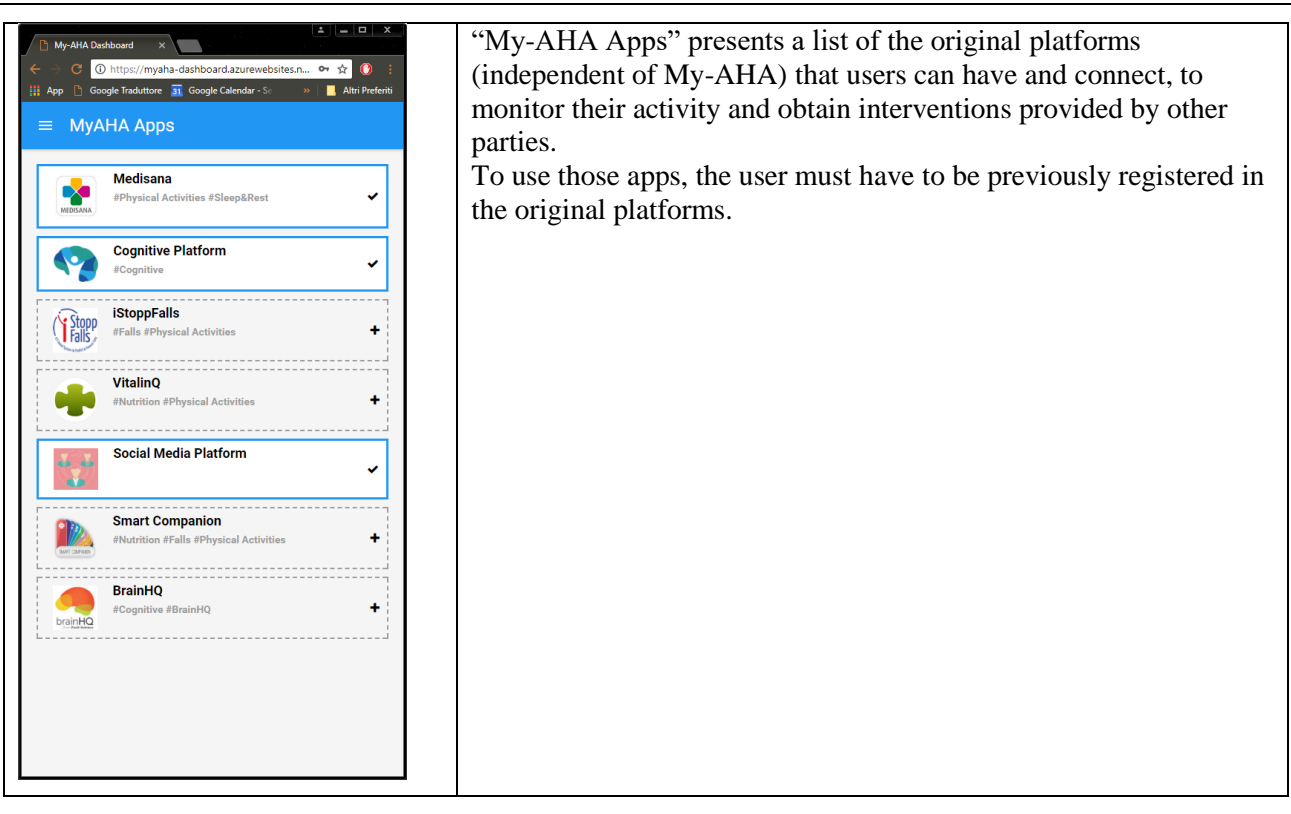

| <ul> <li>My-AHA Deshbeard ×</li> <li>↔ → ○ ○ https://myaha-dashbeard.azurewebsites.net/d ☆ ○ :</li> <li>H App ○ Google Traduttore 函 Google Calendar - S:</li> <li>▲ Attri Preferiti</li> <li>← iStoppFalls</li> </ul> | Clicking on an app will present a screen with information about the original platform, and a button to connect the profiles of the platform and My-AHA. |
|----------------------------------------------------------------------------------------------------|----------------------------------------------------------------------------------------------------|
| This app is not connected                                                                                                    |                                                                                                    |
| IStoppFalls<br>#Falls #Physical Activities                                                                                                    |                                                                                                    |
| MORE INFO CONNECT                                                                                                    |                                                                                                    |
|                                                                                                    |                                                                                                    |
|                                                                                                    |                                                                                                    |
|                                                                                                    |                                                                                                    |
|                                                                                                    |                                                                                                    |
|                                                                                                    |                                                                                                    |
|                                                                                                    |                                                                                                    |

#### Deliverable D5.7

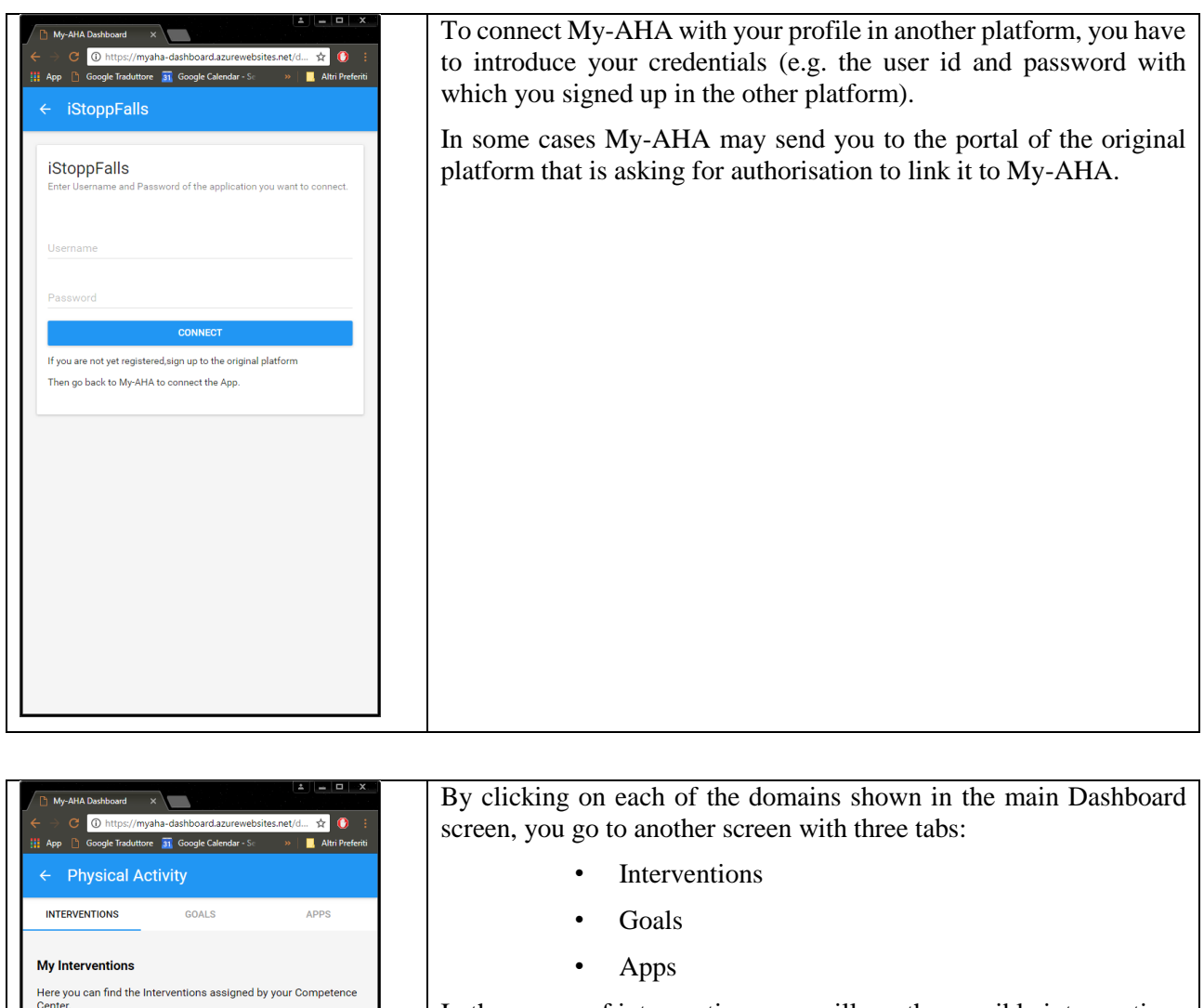

In the screen of interventions you will see the possible interventions that are related to that domain, and which ones have been selected for you depending on your profile.

FAME (Fitness and Mobility Exercise Program)

Otago Exercise Program

Endurance Training

 $\rightarrow$ 

÷

 $\rightarrow$ 

#### му-АНА

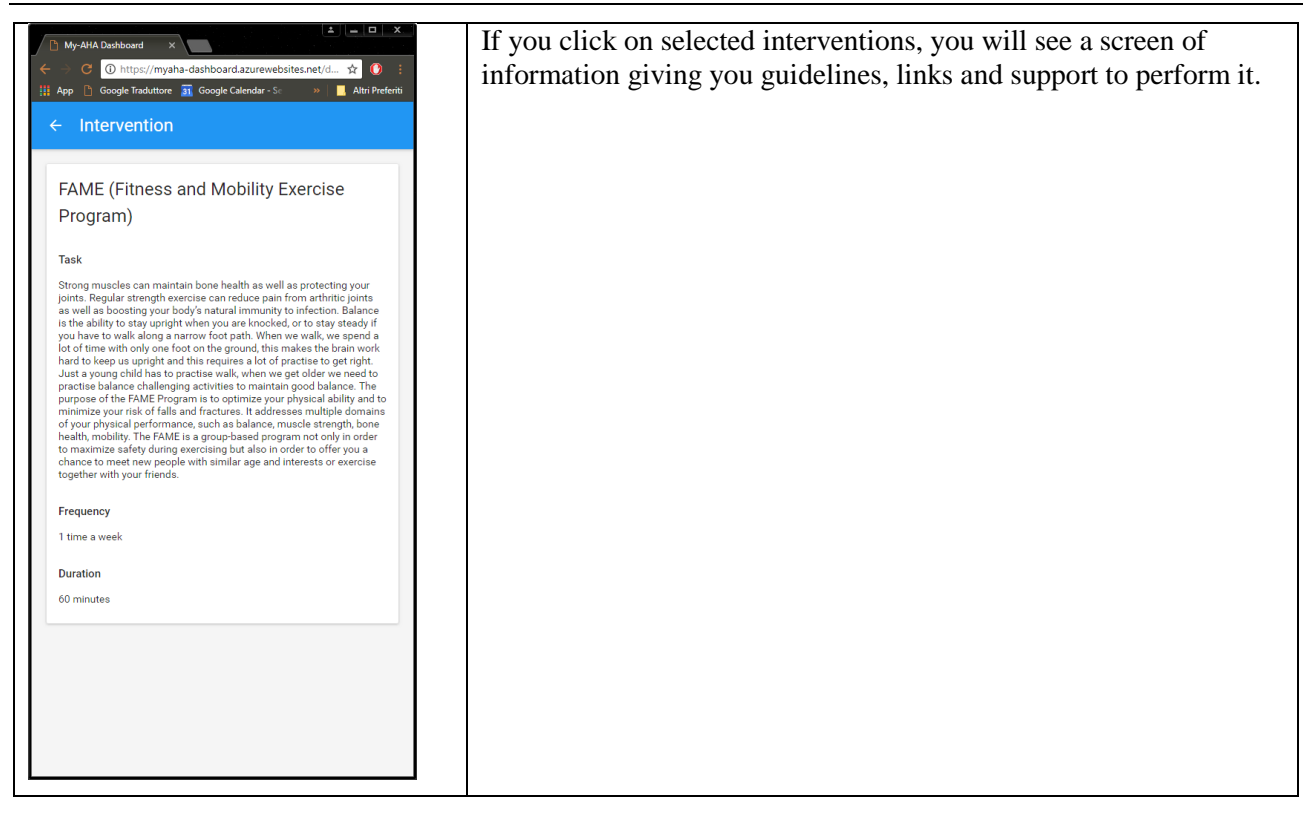

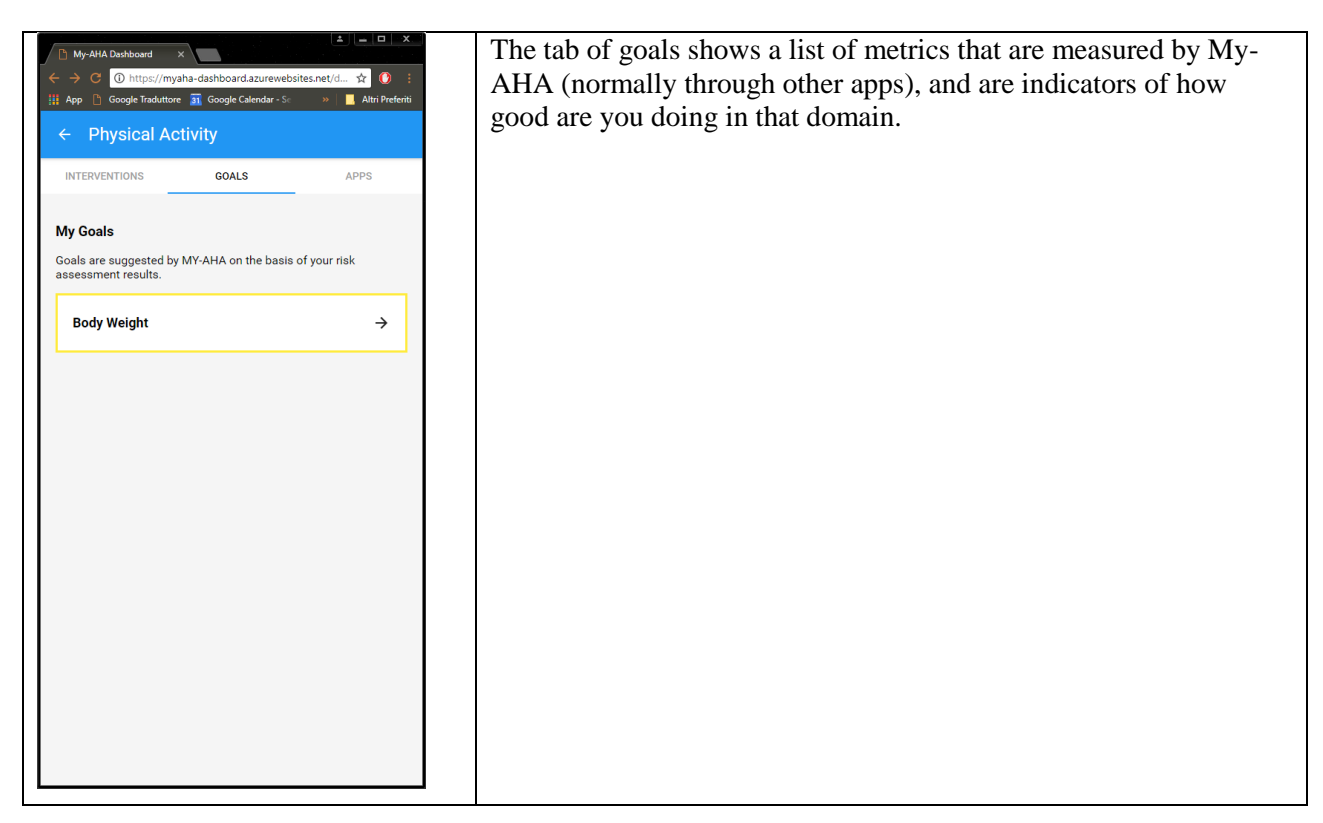

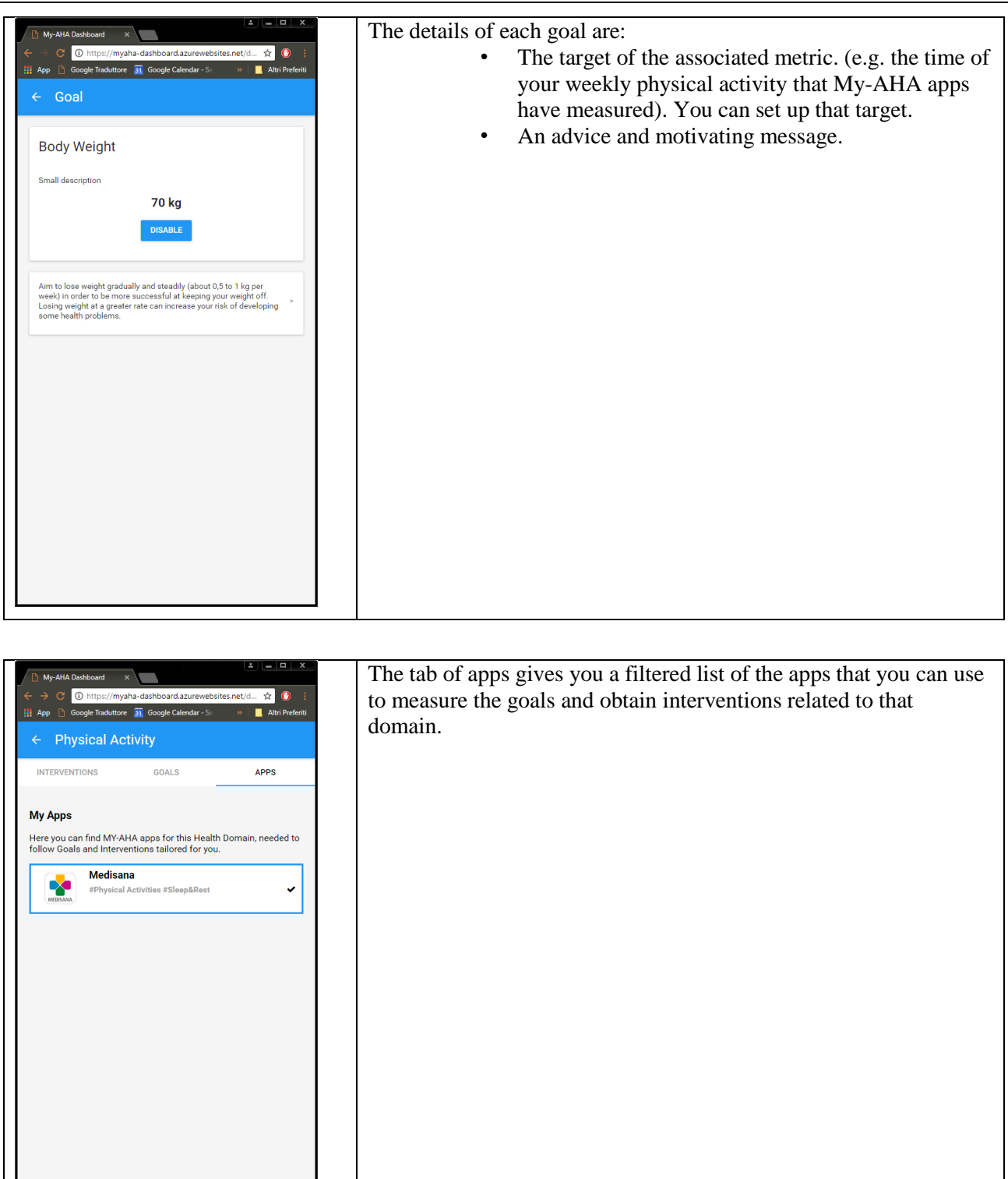

## 4 Conclusion and Outlook

This document has presented the user manual for my-dashboard usable for the RCT. The demonstrator developed has reflected the inputs of the WP2 and WP3 collected after the Alpha Wave.